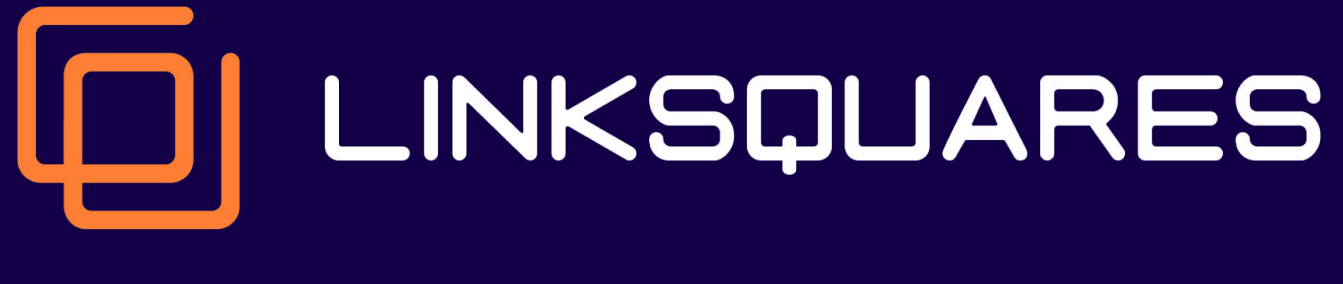

**SSO Guide for Okta** 

{okta}

## Welcome aboard!

We're excited to be working with you!

This guide will provide a step-by-step guide for setting up Okta Single Sign on (SSO) with LinkSquares.

At anytime if you require support, please email us at support@linksquares.com or contact your Implementation Consultant.

Let's get started!

# **Step 1: Creating a custom app**

## **1. Start by clicking on Applications in the left-side toolbar**

|                 |   | See Okta's Business Continuity plan for COVID-19 here:Our Commitment to Customer Success: People, Business, and Service Preparedness 🔞 |
|-----------------|---|----------------------------------------------------------------------------------------------------|
| okta            |   | Q Search owright+okta@link okta-dev-24009969                                                                                           |
| Dashboard       | ^ |                                                                                                    |
| Dashboard       |   | Get started with Okta                                                                                                    |
| Tasks           |   | For more topics, see all developer documentation.                                                                                      |
| Notifications   |   |                                                                                                    |
| Getting Started |   | 0/1 Steps Completed                                                                                                    |
| Directory       | ~ | Tell Us About Yourself                                                                                                    |
| Applications    | ^ | Customize your goals Customize Goals                                                                                                   |
| Applications    | > | Unlock an Okta guided experience tailored for your needs                                                                               |
| Self Service    |   |                                                                                                    |
| Security        | ~ |                                                                                                    |
| Workflow        | ~ |                                                                                                    |
| Reports         | ~ | Customize your goals to unlock more guides                                                                                             |
| Settings        | ~ |                                                                                                    |
| -               |   |                                                                                                    |
|                 |   |                                                                                                    |
|                 |   |                                                                                                    |
|                 |   | © 2021 Okta, Inc. Privacy Version 2021.11.0 C OK12 Cell (US) Status site Download Okta Plugin Feedback                                 |

# **Step 2: Click Create App Integration**

## **1. Click Create App Integration**

| okta         |   |
|--------------|---|
| Dashboard    | ~ |
| Directory    | ~ |
| Applications | ^ |
| Applications |   |
| Self Service |   |
| Security     | ~ |
| Workflow     | ~ |
| Reports      | ~ |
| Settings     | ~ |
|              |   |
|              |   |
|              |   |
|              |   |
|              |   |
|              |   |
|              |   |
|              |   |
|              |   |

## **Step 3: Create a New Application Integration**

### Create a new app integration

### Chose SAML 2.0 then Next

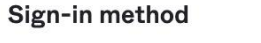

Learn More [3]

#### OIDC - OpenID Connect

Token-based OAuth 2.0 authentication for Single Sign-On (SSO) through API endpoints. Recommended if you intend to build a custom app integration with the Okta Sign-In Widget.

#### 0 SAML 2.0

XML-based open standard for SSO. Use if the Identity Provider for your application only supports SAML.

#### SWA - Secure Web Authentication

Okta-specific SSO method. Use if your application doesn't support OIDC or SAML.

#### **API** Services

Interact with Okta APIs using the scoped OAuth 2.0 access tokens for machine-to-machine authentication.

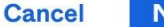

Next

×

# **Step 4: General Settings**

- 1. Enter a name a app. name
- 2. We recommend "LinkSquares"
- 3. Then click Next

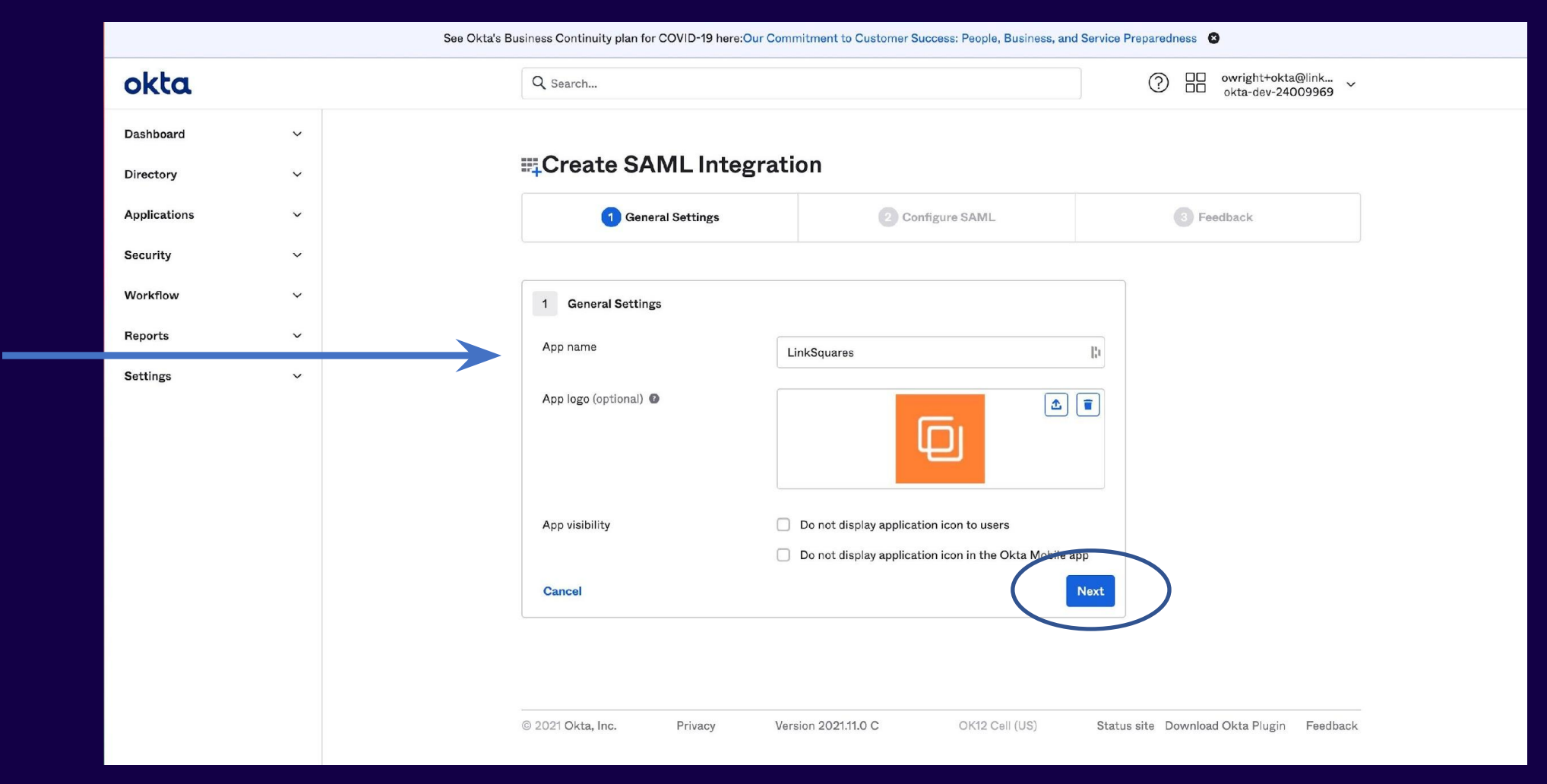

# **Step 5: Configure SAML**

**1. Single sign on URL:** https://yourdomain.linksquares.com/saml/auth

2. Audience URI (SP Entity ID): https://yourdomain.linksquares.com/saml/metadata

**3.** Scroll down the page and hit **Save**.

| ingle sign on URL              | https://qa-nathalia.linksquares.com/saml/auth     |
|--------------------------------|---------------------------------------------------|
|                                | ✓ Use this for Recipient URL and Destination URL  |
|                                | Allow this app to request other SSO URLs          |
| Audience URI (SP Entity ID) 🔞  | https://qa-nathalia.linksquares.com/saml/metadata |
| Default RelayState 🔞           | [¦1                                               |
|                                | If no value is set, a blank RelayState is sent    |
| Name ID format 🛛 🕢             | Unspecified •                                     |
| Application username 🛛 🕢       | Okta username 🔹                                   |
| Jpdate application username on | Create and update                                 |

# Step 6. Find your Domain

1. Copy your URL, everything up to settings: Ex: https://qa-nathalia.linksquares.com/

| ← → > https://qa-nathalia.linksquares.com/settings/login |         |       |      |            |                |            |         |       |         |       |            |          |  |  |
|----------------------------------------------------------|---------|-------|------|------------|----------------|------------|---------|-------|---------|-------|------------|----------|--|--|
| ର୍ଦ୍ଧ                                                    | ANALYZE | : :   |      | AGREEMENTS | DASHBOARD      | EVENTS     | TASKS   | RE    | PORTING |       |            |          |  |  |
|                                                          | ACCOUNT | TERMS | TAGS | TYPES      | EVENTS PENDING | AGREEMENTS | USERS F | ROLES | LOGS    | LOGIN | ENCRYPTION | RENAMING |  |  |

## Step 7:

- **1.** Select "I'm an Okta customer adding an internal app"
- **2.** The optional fields can be skipped, or enter custom text
- 3. Scroll to bottom of page and click 'NEXT'

## Create SAML Integration

| 1 General Settings | 2 Configure SAML | <b>3</b> Feedback |
|--------------------|------------------|-------------------|
|--------------------|------------------|-------------------|

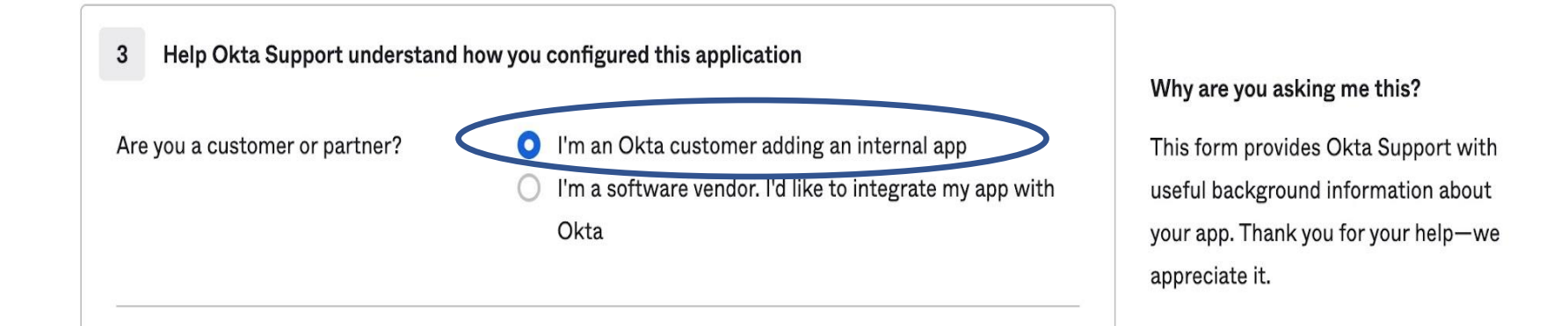

## **Step 8: View Setup Instructions**

| okta                                   |   | Q Search                                                                                                    | Omega       owright+okta@link         okta-dev-24009969                          |  |
|----------------------------------------|---|----------------------------------------------------------------------------------------------------|----------------------------------------------------------------------------------|--|
| Dashboard<br>Directory<br>Applications | ~ | LinkSquares                                                                                                    |                                                                                  |  |
| Applications                           |   | General Sign On Mobile Import Assignments                                                                                                    |                                                                                  |  |
| Self Service                           |   | Settings                                                                                                    | About<br>Edit                                                                    |  |
| Security                               | ~ |                                                                                                    | SAML 2.0 streamlines the end user<br>experience by not requiring the user to     |  |
| Workflow                               | ~ | Sign on methods                                                                                                    | know their credentials. Users cannot edit their credentials when SAML 2.0 is     |  |
| Reports                                | ~ | The sign-on method determines how a user signs into and manages their credentials for an application. Some sign-on methods require additional configuration in the 3 <sup>rd</sup> party application. | configured for this application.<br>Additional configuration in the 3rd          |  |
| Settings                               | ~ | Application username is determined by the user profile mapping. Configure profile mapping                                                                                                    | complete the integration with Okta.                                              |  |
|                                        |   | SAML 2.0                                                                                                    | Application Username<br>Choose a format to use as the default                    |  |
|                                        |   | Default Relay State                                                                                                    | username value when assigning the application to users.                          |  |
|                                        |   |                                                                                                    | If you select None you will be prompted<br>to enter the username manually when   |  |
|                                        |   | SAML 2.0 is not configured until you complete the setup instructions.                                                                                                    | assigning an application with password<br>or profile push provisioning features. |  |
|                                        |   | View Setup Instructions                                                                                                    |                                                                                  |  |
|                                        |   | Identity Provider metadata is available if this application supports dynamic configuration                                                                                                    | tion.                                                                            |  |
|                                        |   | Credentials Details                                                                                                    |                                                                                  |  |

**Click "View Setup** 

Instructions

# Step 9: Enter SAML Information into LINKSQUARES

#### The following is needed to configure LinkSquares

#### 1 Identity Provider Single Sign-On URL:

https://dev-24009969.okta.com/app/dev-24009969\_linksquares\_1/exk2ndvruzaRm4TV15d7/sso/saml

#### 2 Identity Provider Issuer:

http://www.okta.com/exk2ndvruzaRm4TV15d7

#### 3 X.509 Certificate:

----BEGIN CERTIFICATE-----

MIIDqDCCApCgAwIBAgIGAX0pwK/oMA0GCSqGSIb3DQEBCwUAMIGUMQswCQYDVQQGEwJVUzETMBEG A1UECAwKQ2FsaWZvcm5pYTEWMBQGA1UEBwwNU2FuIEZyYW5jaXNjbzENMAsGA1UECgwET2t0YTEU MBIGA1UECwwLU1NPUHJvdm1kZXIxFTATBgNVBAMMDGR1di0yNDAwOTk20TEcMBoGCSqGSIb3DQEJ ARYNaW5mb0Bva3RhLmNvbTAeFw0yMTExMTYxNzE2MTNaFw0zMTExMTYxNzE3MTNaMIGUMQswCQYD VQQGEwJVUzETMBEGA1UECAwKQ2FsaWZvcm5pYTEWMBQGA1UEBwwNU2FuIEZyYW5jaXNjbzENMAsG A1UECgwET2t0YTEUMBIGA1UECwwLU1NPUHJvdm1kZXIxFTATBgNVBAMMDGR1di0yNDAwOTk2OTEc MBoGCSqGS1b3DQEJARYNaW5mb0Bva3RhLmNvbTCCASIwDQYJKoZIhvcNAQEBBQADggEPADCCAQoC ggEBAKKu9bX8fgg5Ymcx/hEcAAo3HpmWo8JsfXyoS7I6YbkeYfD+xSo3k8VIcN/GYeJIU2ky2AxR UJASxJaoAzgotIQK0K/X68e5sCY1DkZkSWL95kPLFvzFBsYg3vazp6/e3WXo/8IIfEA+rKwpc8+m KAKTEGiYeU0dFw5FZKQgc+M98Eoj/d6nxdGdhJkiVrNTC93kyRFaNkCItRPJXH97q8eNGmRaVF0m PAHrnylawm+mxcSPy9aQRuj0fq8suv0+j3Qu31EL0DevzRh9lTeQATw1GDvruGIpu7QBb1YD2IJ4 B90JCH9QZ1Lrd+L2CS3yuBA/oxnuXXGAWKAkMeXrMiUCAwEAATANBgkqhkiG9w0BAQsFAA0CAQEA DGWBduJy00SU1ry1dxQxYvSI8n7Tca1U98UYp8PZFEILgWKnI8c1/QtQjVfQ2N53TtXPxCFS/aMi 1YNymC98TdsUqWGNWIupk6SHZzn2gR4ZUGxjd6v4dcD8qjKEcA9qy+9kZbrj/kC9wSMTflAcjqx1 hNH8gsNACONEgZR/Z1pfGobq9nOhe4NxuBdDOrybfemT+4BNsBi2kdTBu9QvTLZndjve9hQy0VDr RsKJ5WMdYAmJJeG0IKg0ZP+I5zWTSJzWI8XdQqV0rKyuZr/TPX1w+wvDfeV01yHmrtxIdapbXsdg WJLcfVuvH+1kLxKIp/pk4/t0qP3vSED8EobcsQ== ----END CERTIFICATE-----

## **Step 10:**

| okta-dev-24009969 - Setup In 🗴 🕂                                                                                                    | 0                                                                                                    | C C LinkSquares × +                                                                                                    |                                                                                                    |
|----------------------------------------------------------------------------------------------------|----------------------------------------------------------------------------------------------------|----------------------------------------------------------------------------------------------------|----------------------------------------------------------------------------------------------------|
| app/dev-24009969_linksquares_1/0oa2ndvrv0V 🎛 🍙 🌶 🖡 🌰 🛸 🌘                                                                                                    |                                                                                                    | $\leftarrow$ $\rightarrow$ $\mathbb{C}$ (a qa-nathalia.linksquares.com/settings/log                                                                                                    | gin 🗄 🖈 💋 🌵 🛎 🇯 🧿                                                                                                    |
| Our Commitment to Customer Success: People, Business, and Service<br>Preparedness                                                                                                    | 0                                                                                                    | ≡ 🗹 ANALYZE III                                                                                                    | owright+okta@linksquares.com                                                                                                    |
| Owright+okta@link<br>okta-dev-24009969                                                                                                    | ~                                                                                                    | Please determine which Login Method users will us<br>Users may login using either their LinkSquares or G<br>through SAML Single Sign-on.                                                                                                    | e to access LinkSquares.<br>Soogle credentials, only their Google credentials, or only                                                                                                    |
| configure LinkSquares                                                                                                    |                                                                                                    | Login Methods                                                                                                    | Login URL                                                                                                    |
| 1009969_linksquares_1/exk2ndvruzaRm4TV15d7/sso/saml                                                                                                    |                                                                                                    | Password and Google SSO     Only Google SSO     SAML     LOGIN     METHO                                                                                                    | https://qa-nathalia.linksquares.com                                                                                                    |
|                                                                                                    |                                                                                                    | Identity Provider SSO Entity ID                                                                                                    |                                                                                                    |
| SDQEBCWUAMIGUMQswCQYDVQQGEwJVUzETMBEG<br>JIEZYYVS jaXN jbzENMAAGATUCCgwETZ2V9TEU<br>UOQRIGIGYMDawDTZ20TECMBGCS2GSTB3DQEJ<br>YMRBQATUEBWWNUZFUTZ20TECMBGCS2GSTB3DQEJ<br>XMSTAF#ooHTMTYTNAESTMAMIGUMQswCQYD<br>MBQQATUEBwWNUZFUTEZYYVSjaXN jbzENMAAG<br>ZZILF7AT3DgNVBAMHODRIGIGYNDAWDXZ0TEC<br>XSTIDQYLKC2ThrvANQEBBAJQgEPADCCAQcC<br>JS7TGYDkwYTD+xSo3X8VICM/GYeJIU2ky2AxR<br>FvzFBSYGSvazpC/G3WLC/HITLEK+rkmcB4m<br>VrNTCG3KyRFaNkC1LRPJXH97QBeNGmRaVF6m<br>JoebwzRhDTPQATWIGDvz1JpU7QBLYD2IJ4<br>HUCAWEAATIANBgkqhk1G9w8BAQEFAAOCAQEA<br>FFELIGWKN1BG1/QCUJYQ2NSTEX7xCFS/aH1<br>LGDBq1KEA094/94C2D7j/KO3WSNTfLAcjqx1<br>ofmT+4BNsB12kdTBuQQYT.ZndjvG9NQVDr<br>brKyUZr/TPX1w+wvDfeV04yHmrtxIdapbXsdg |                                                                                                    | Identity Provider SSO URL Identity Provider SLO URL Identity Provider Certificate                                                                                                    | la<br>la                                                                                                    |
|                                                                                                    | okta-dev-24009969_linksquares_1/loa2ndvrv0V     Image: Image: Imag | okta-dev-24009969_Setup II: x +     app/dev-24009969_linksquares_1/0oa2ndvrv0V     Cur Commitment to Customer Success: People, Business, and Service   Preparedness     Image: Comfigure LinkSquares     Re99969_linksquares_1/esk2ndvruzalm+TV15d7/ssc/saml     Image: Comfigure LinkSquares     Re99969_linksquares_1/esk2ndvruzalm+TV15d7/ssc/saml     Re99969_linksquares_1/esk2ndvruzalm+TV15d7/ssc/saml     Re99969_linksquares_1/esk2ndvruzalm+TV15d7/ssc/saml     Suppersonal (State Service)     Re99969_linksquares_1/esk2ndvruzalm+TV15d7/ssc/saml     Suppersonal (State Service)     Re99969_linksquares_1/esk2ndvruzalm+TV15d7/ssc/saml     Suppersonal (State Service)     Re99969_linksquares_1/esk2ndvruzalm+TV15d7/ssc/saml     Suppersonal (State Service)     Re99969_linksquares_1/esk2ndvruzalm+TV15d7/ssc/saml     Suppersonal (State Service)     Re99969_linksquares_1/esk2ndvruzalm+TV15d7/ssc/saml     Suppersonal (State Service)     Re99969_linksquares_1/esk2ndvruzalm+TV15d7/ssc/saml     Suppersonal (State Service)     Re99969_linksquares_1/esk2ndvruzalm+TV15d7/ssc/saml     Suppersonal (State Service)     Re99969_linksquares_1/esk2ndvruzalm+TV15d7/ssc/saml     Suppersonal (State Service)     Re99969_linksquares_1/esk2ndvruzalm+TV15d7/ssc/saml     Supersonal (State Service) | adda-dev-24039989 - Setup I: X +   upplotev-24039989 _ inksquaress_1/0o22ndvr0V. III X   Implotev-24039989 _ inksquaress_1/0o22ndvr0V. III X   Implotev-24039989 _ inksquaress_1/0o22ndvr0V. III X   Implotev-24039989 _ inksquaress_1/0o22ndvr0V. III X   Implotev-24039989 _ inksquaress_1/0o22ndvr0V. III X   Implotev-24039989 _ inksquaress_1/0o22ndvr0V. III X   Implotev-24039989 _ inksquaress_1/0o22ndvr0V. III X   Implotev-24039989 _ inksquaress_1/0o22ndvr0V. III X   Implotev-24039989 _ inksquaress_1/0o22ndvr0V. III X   Implotev-24039989 _ inksquaress_1/0o22ndvr0V. III X   Implotev-24039989 _ inksquaress_1/0o22ndvr0V. III X   Implotev-24039989 _ inksquaress_1/0o22ndvr0V. IIII X   Implotev-24039989 _ inksquaress_1/0o22ndvr0V. III X   Implotev-24039989 _ inksquaress_1/0o22ndvr0V. IIII X   Implotev-24039989 _ inksquaress_1/0o22ndvr0V. IIII X   Implotev-24039989 _ inksquaress_1/0o22ndvr0V. IIII X   Implotev-24039989 _ inksquaress_1/0o22ndvr0V. IIII X   Implotev-24039989 _ inksquaress_1/0o22ndvr0V. IIII X   Implotev-24039989 _ inksquaress_1/0o22ndvr0V. IIII X   Implotev-24039989 _ inksquaress_1/0o22ndvr0V. IIIII X   Implotev-24039989 _ inksquaress_1/0o22ndvr0V. IIIII X   Implotev-24039989 _ inksquaress_1/0o22ndvr0V. IIIII X   Implotev-24039989 _ inksquaress_1/0o22ndvr0V. IIIIII X   Implotev-24039989 _ inksquaress_1/0o22ndvr0V. IIIIII X   Implotev-2 |

For the SLO copy the SSO up to app. See next slide for example

0

## Step 11: \*\*Save the information on LinkSquares\*\*

| okt       | a                                                             | $\bigcirc$                |      | owright+okta@link<br>okta-dev-24009969 |
|-----------|---------------------------------------------------------------|---------------------------|------|----------------------------------------|
| Search    |                                                               |                           |      |                                        |
| How t     | o Configure SAML 2.0 for Link                                 | Squares Appli             | cati | on                                     |
| The fol   | lowing is needed to configure Link                            | Squares                   |      |                                        |
| http      | s://dev-24009969.okta.com/app/dev-24009969_linksquares_1/exk2 | ndvruzaRm4TV15d7/sso/saml |      |                                        |
| 2 Identit | r Provider Issuer:                                            |                           |      |                                        |

http://www.okta.com/exk2ndvruzaRm4TV15d7

#### 3 X.509 Certificate:

#### ----BEGIN CERTIFICATE----

MIIDqDCCApCgAwIBAgIGAX0pwK/oMA0GCSqGSIb3DQEBCwUAMIGUMQswCQYDVQQGEwJVUzETMBEG A1UECAwKQ2FsaWZvcm5pYTEWMBQGA1UEBwwNU2FuIEZyYW5jaXNjbzENMAsGA1UECgwET2t0YTEU MBIGA1UECwwLU1NPUHJvdm1kZXIxFTATBgNVBAMMDGR1d10yNDAwOTk2OTEcMBoGCSqGSIb3DQEJ ARYNaW5mb0Bva3RhLmNvbTAeFw0yMTExMTYxNzE2MTNaFw0zMTExMTYxNzE3MTNaMIGUMQswCQYD VQQGEwJVUzETMBEGA1UECAwKQ2FsaWZvcm5pYTEWMBQGA1UEBwwNU2FuIEZyYW5jaXNjbzENMAsG A1UECqwET2t0YTEUMBIGA1UECwwLU1NPUHJvdm1kZXIxFTATBqNVBAMNDGR1di0yNDAwOTk20TEc MBoGCSqGS1b3DQEJARYNaW5mb0Bva3RhLmNvbTCCASIwDQYJKoZIhvcNAQEBBQADggEPADCCAQoC ggEBAKKu9bX8fgg5Ymcx/hEcAAo3HpmWo8JsfXyoS7I6YbkeYfD+xSo3k8VIcN/GYeJIU2ky2AxR UJASxJacAzgotIQK0K/X68e5sCY1DkZkSWL95kPLFvzFBsYg3vazp6/e3WXo/8IIfEA+rKwpc8+m KAKTEGiYeU0dFw5FZKQgc+M98Eoj/d6nxdGdhJkiVrNTC93kyRFaNkCItRPJXH97g8eNGmRaVF0m PAHrnylawm+mxcSPy9aQRuj0fq8suv0+j3Qu31EL0DevzRh9lTeQATw1GDvruGIpu7QBb1YD2IJ4 B90JCH90Z1Lrd+L2CS3yuBA/oxnuXXGAWKAkMeXrMiUCAwEAATANBgkghkiG9w0BAQsFAA0CA0EA DGWBduJy00SU1ry1dxQxYvSI8n7Tca1U98UYp8PZFEILgWKnI8c1/QtQjVfQ2N53TtXPxCFS/aMi 1YNymC98TdsUqWGNWIupk6SHZzn2qR4ZUGxjd6v4dcD8qjKEcA9qy+9kZbrj/kC9wSMTflAcjax1 hNH8gsNACONEgZR/Z1pfGobq9nOhe4NxuBdDOrybfemT+4BNsBi2kdTBu9QvTLZndjve9hQy0VDr RsKJ5WMdYAmJJeG0IKq0ZP+I5zWTSJzWI8Xd0qV0rKyuZr/TPX1w+wvDfeV01yHmrtxIdapbXsdq

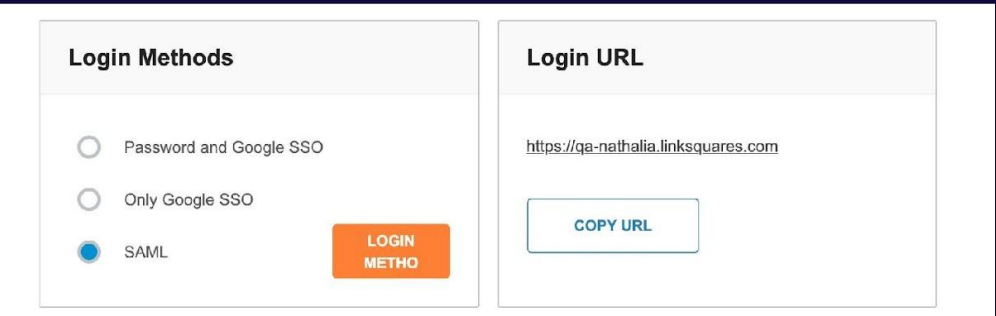

#### **Identity Provider SSO Entity ID**

http://www.okta.com/exk2ndvruzaRm4TV15d7

#### **Identity Provider SSO URL**

~

https://dev-24009969.okta.com/app/dev-24009969 linksquares 1/exk2ndvruzaRm4TV/

#### **Identity Provider SLO URL**

https://dev-24009969.okta.com/app/

#### Identity Provider Certificate

-----BEGIN CERTIFICATE-----

MIIDaDCCApCaAwIBAaIGAX0pwK/oMA0GCSaGSIb3DQEBCwUAMIGUMQswCQYDVQQGEwJVUzETMBEG A1UECAwKQ2FsaWZvcm5pYTEWMBQGA1UEBwwNU2FuIEZyYW5jaXNjbzENMAsGA1UECgwET2t0YTEU MBIGA1UECwwLU1NPUHJvdmlkZXIxFTATBgNVBAMMDGRldi0yNDAwOTk2OTEcMBoGCSqGSlb3DQEJ ARYNaW5mb0Bva3RhLmNvbTAeFw0yMTExMTYxNzE2MTNaFw0zMTExMTYxNzE3MTNaMIGUMQswCQYD VQQGEwJVUzETMBEGA1UECAwKQ2FsaWZvcm5pYTEWMBQGA1UEBwwNU2FuIEZyYW5jaXNjbzENMAsG A1UECgwET2t0YTEUMBIGA1UECwwLU1NPUHJvdmlkZXIxFTATBgNVBAMMDGRldi0yNDAwOTk2OTEc MBoGCSqGSlb3DQEJARYNaW5mb0Bva3RhLmNvbTCCASIwDQYJKoZlhvcNAQEBBQADggEPADCCAQoC ggEBAKKu9bX8fgg5Ymcx/hEcAAo3HpmWo8JsfXyoS7l6YbkeYfD+xSo3k8VIcN/GYeJIU2ky2AxR UJASxJaoAzgotIQK0K/X68e5sCY1DkZkSWL95kPLFvzFBsYg3vazp6/e3WXo/8IIfEA+rKwpc8+m KAKTEGiYeU0dEw5FZKQqc+M98Eoi/d6nxdGdhJkiVrNTC93kyRFaNkCltRPJXH97q8eNGmRaVF0m PAHmylawm+mxcSPy9aQRujOfg8suyO+j3Qu31EL0DevzRh9lTeQATw1GDvruGlpu7QBblYD2lJ4

Bal

# Step 12: From Okta make sure users are active and that LinkSquares is one of their assigned applications.

\*The Email address in Okta needs to match exactly with the email address in LinkSquares\*

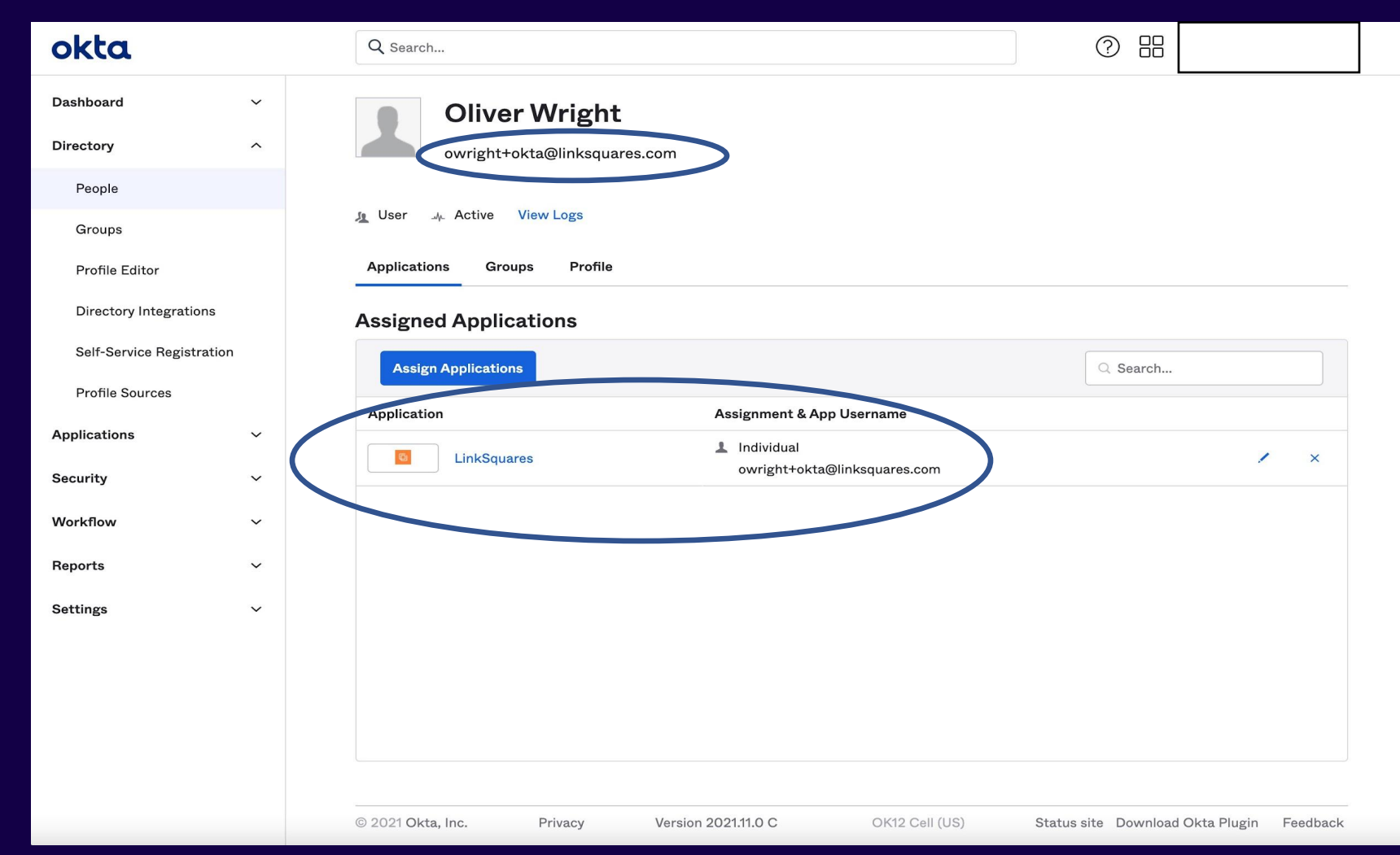

# Notes/Tips:

## Please contact support@linksquares.com or your Implementation Consultant with any questions or issues.

## **Troubleshooting tips:**

- Clear cache and cookies.
- Confirm that the user is Active on your Okta directory and that their email matches exactly to what is in LinkSquares.
- The domain on Okta needs to match exactly as the domain in LinkSquares. Adding even a capital letter can cause the SSO to error if not identical. Please confirm with Customer Support or your Implementation Consultant if you are unsure of what your company domain needs to be.
- Login URL: companydomain@linksquares.com